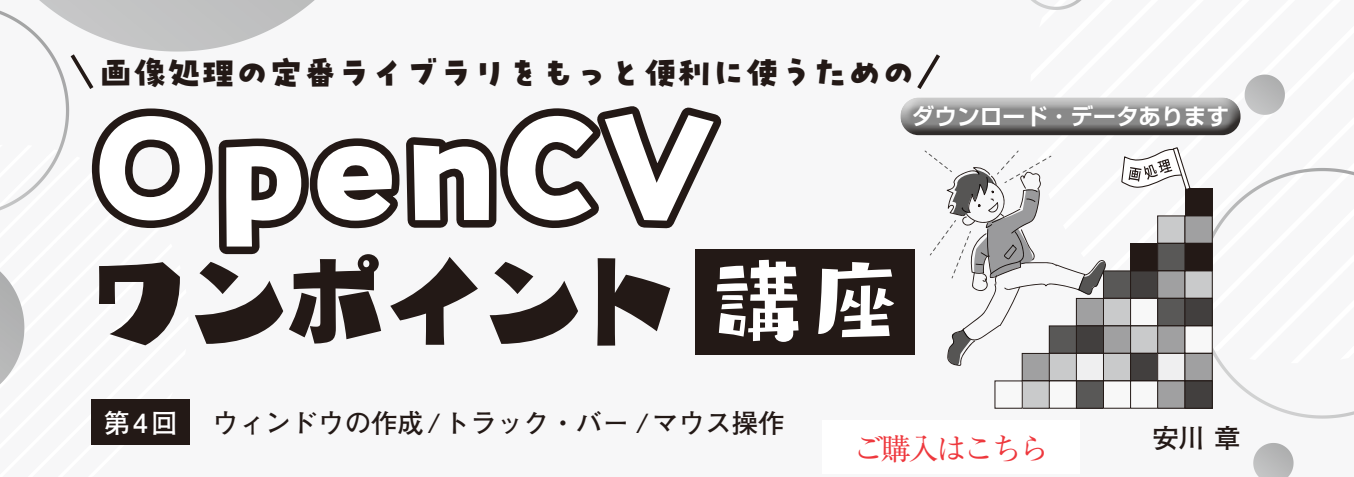

## 表1 namedWindow関数の引数

| 引 数     | 説明:                     | ウィンドウの作成                                                         |
|---------|-------------------------|------------------------------------------------------------------|
| winname | ウィンドウのタイト               | トル(日本語などの全角文字不可)                                                 |
| flags   | ウィンドウの表示方法              |                                                                  |
|         | cv2.WINDOW_<br>AUTOSIZE | 表示する画像の大きさに合わせ<br>てウィンドウのサイズが変化す<br>る (初期値). ウィンドウのリサ<br>イズはできない |
|         | CV2.WINDOW_<br>NORMAL   | ウィンドウの大きさに合わせて<br>画像を表示する.ウィンドウの<br>リサイズが可能だが画像の縦横<br>比が崩れる      |

## リスト1 画像をウィンドウに表示する

| import cv2<br># 画像ファイルの読込                                                                                          |  |  |
|----------------------------------------------------------------------------------------------------|--|--|
| img = cv2.imread("./images/Image.jpg")<br># ウィンドウの作成                                                               |  |  |
| cv2.namedWindow("WINDOW_NORMAL", cv2.WINDOW_NORMAL)<br>cv2.namedWindow("WINDOW_AUTOSIZE", cv2.WINDOW_<br>AUTOSIZE) |  |  |
| # 画像の表示                                                                                                    |  |  |
| cv2.imshow("WINDOW_NORMAL", img)                                                                                   |  |  |
| cv2.imshow("WINDOW_AUTOSIZE", img)<br># 主一入力结ち                                                                     |  |  |
| cv2.waitKey()                                                                                                    |  |  |

OpenCVは、画像処理や画像解析の機能が搭載さ れたオープンソースのライブラリで、Windows, macOS, Linux環境で動作します.本連載では OpenCVを扱う上で、知っておくと便利な小技やラ イブラリを紹介していきます.

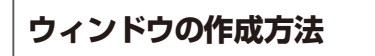

プログラム名:namedWindow.py

画像を表示するウィンドウを作成するには namedWindow関数を用います.ウィンドウをあら かじめ作成せずにimshow関数で画像を表示するこ とも可能ですが、この場合、第2引数のflagsに cv2.WINDOW\_AUTOSIZEを指定した場合と同じに なります.

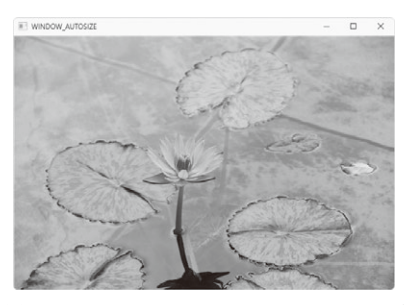

 (a) 画像の大きさに合わせてウィンドウのサイズ が変化する cv2.WINDOW AUTOSIZE

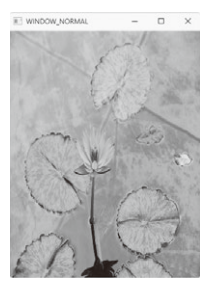

(b) ウィンドウのリサイズが可能な cv2.WINDOW\_NORMAL

図1 namedWindow関数の実行結果

namedWindow(winname[, flags]) 表1に引数を示します.

リスト1に画像をウィンドウに表示するサンプル・ プログラムを,図1に結果例を示します.

## ウィンドウの全画面表示設定

プログラム名:window\_fullscreen.py

namedWindowで作成したウィンドウを、タイト ル・バーなしでデスクトップ画面全体に表示するに は、setWindowProperty関数を使います。第2 引数にcv2.WND\_PROP\_FULLSCREEN、第3引数 にcv2.WINDOW\_FULLSCREENを指定します.ウィ ンドウを元のサイズに戻す場合は、cv2.WINDOW\_ NORMALを指定します(**リスト2**).

| 第1回 | 拡大/縮小,移動表示で縦横比が崩れない!                  |
|-----|---------------------------------------|
|     | 画像表示ウィンドウ CvZoomWindow クラス (2025年4月号) |
| 第2回 | 画像データ変換,日本語対応(2025年5月号)               |